# Tip – How to convert a Video file to a WMV file

- I found that Smilebox does not allow a MP4 Video file. But, it accepts a WMV Video file
- So, I decided to convert the MP4 Video file to a WMV Video file using a free program called aTube Catcher that has a lot of features.
- Next is a link to a website to download it. After that I will show you how to convert a Video file.

- Download aTube Catcher from this site <u>http://www.atube.me/video/download.html</u>
- Once you download it, you will see this icon on your desktop. Double click on it to open it.
- Next is what happens when you open it.

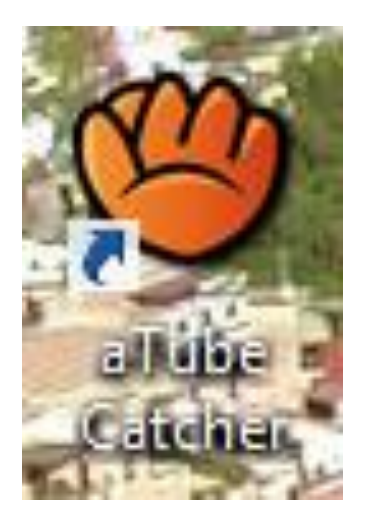

#### When you open it, you click on Video Converter and next is what happens.

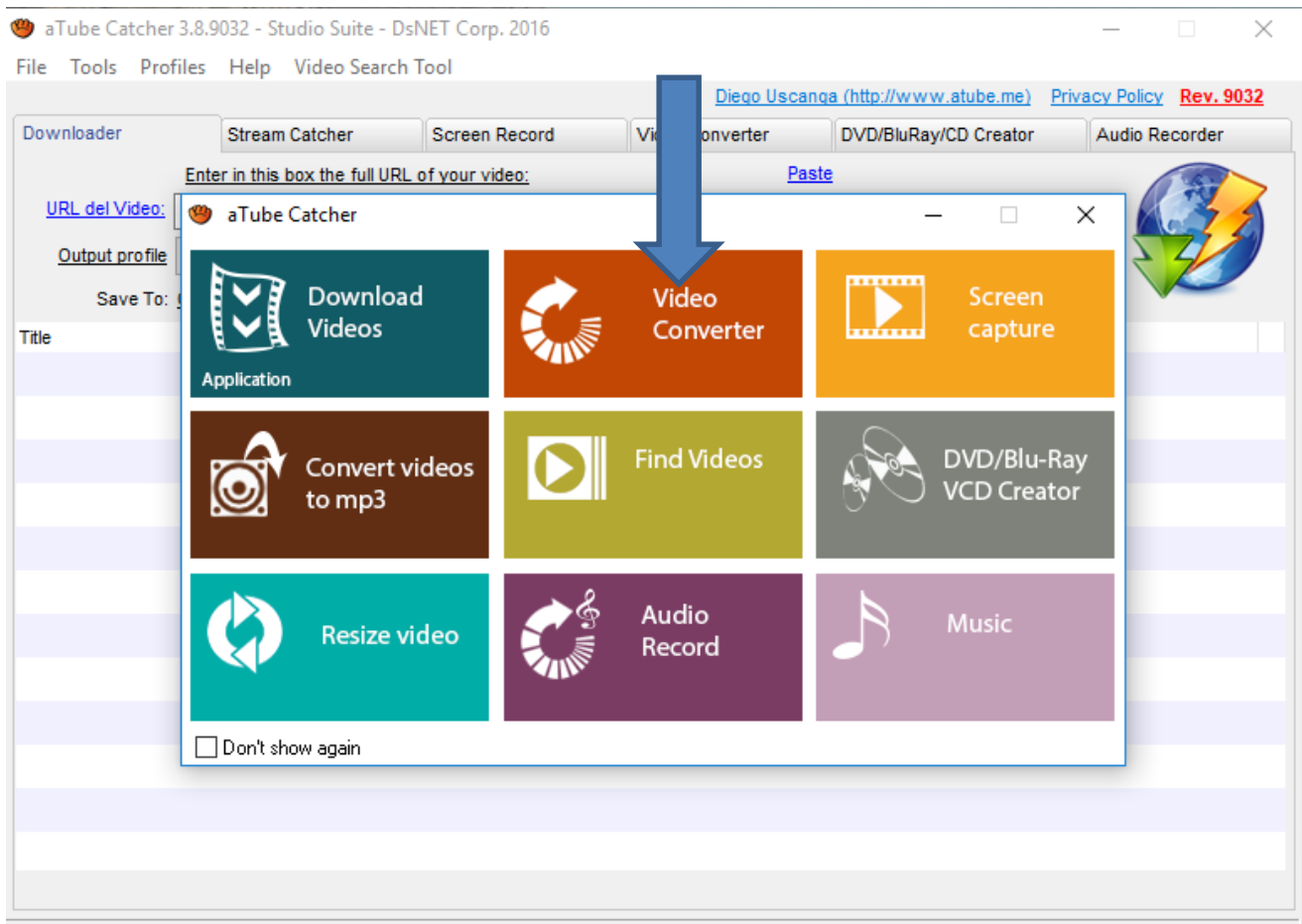

Ready!

## Page changes and you click on Add and next is what happens.

| 🇐 aTube Catcher  | 3.8.9032 - Studio Suite | - DsNET Corp. 2016      |                 |                           | – 🗆 X                    |
|------------------|-------------------------|-------------------------|-----------------|---------------------------|--------------------------|
| File Tools Profi | iles Help Video Sea     | rch Tool                |                 |                           |                          |
|                  |                         |                         | Diego Uscan     | nga (http://www.atube.me) | Privacy Policy Rev. 9032 |
| Downloader       | Stream Catcher          | Screen Record           | Video Converter | DVD/BluRay/CD Creator     | Audio Recorder           |
| Sou Sou          | rce:                    |                         |                 |                           | Add                      |
| File             |                         |                         |                 | Length                    | Status                   |
| MEDIA            |                         |                         |                 |                           |                          |
|                  |                         |                         |                 |                           |                          |
|                  |                         |                         |                 |                           |                          |
|                  |                         |                         |                 |                           | _                        |
|                  |                         |                         |                 |                           |                          |
|                  |                         |                         |                 |                           |                          |
|                  |                         |                         |                 |                           |                          |
|                  |                         |                         |                 |                           |                          |
|                  |                         |                         |                 |                           |                          |
|                  |                         |                         |                 |                           |                          |
|                  |                         |                         |                 |                           |                          |
|                  |                         |                         |                 |                           |                          |
| Output profile   | MP3 192 Kbps 44100 Hz   | z (High Quality)        |                 | ✓ Join files              |                          |
| Save To:         | C:\Users\Fred Benson\D  | ocuments\Courses\MovieM | aker\Audio      |                           |                          |
|                  |                         |                         |                 |                           |                          |
| Max Conversions: | 3                       |                         |                 | Cancel                    | Convert                  |
|                  |                         |                         |                 |                           |                          |
| Ready!           |                         |                         |                 |                           |                          |

A new window opens, like File Explorer and you find the folder with the Video you want to convert, like I did. Then double click on it or click on it and click on Open. Next is what happens.

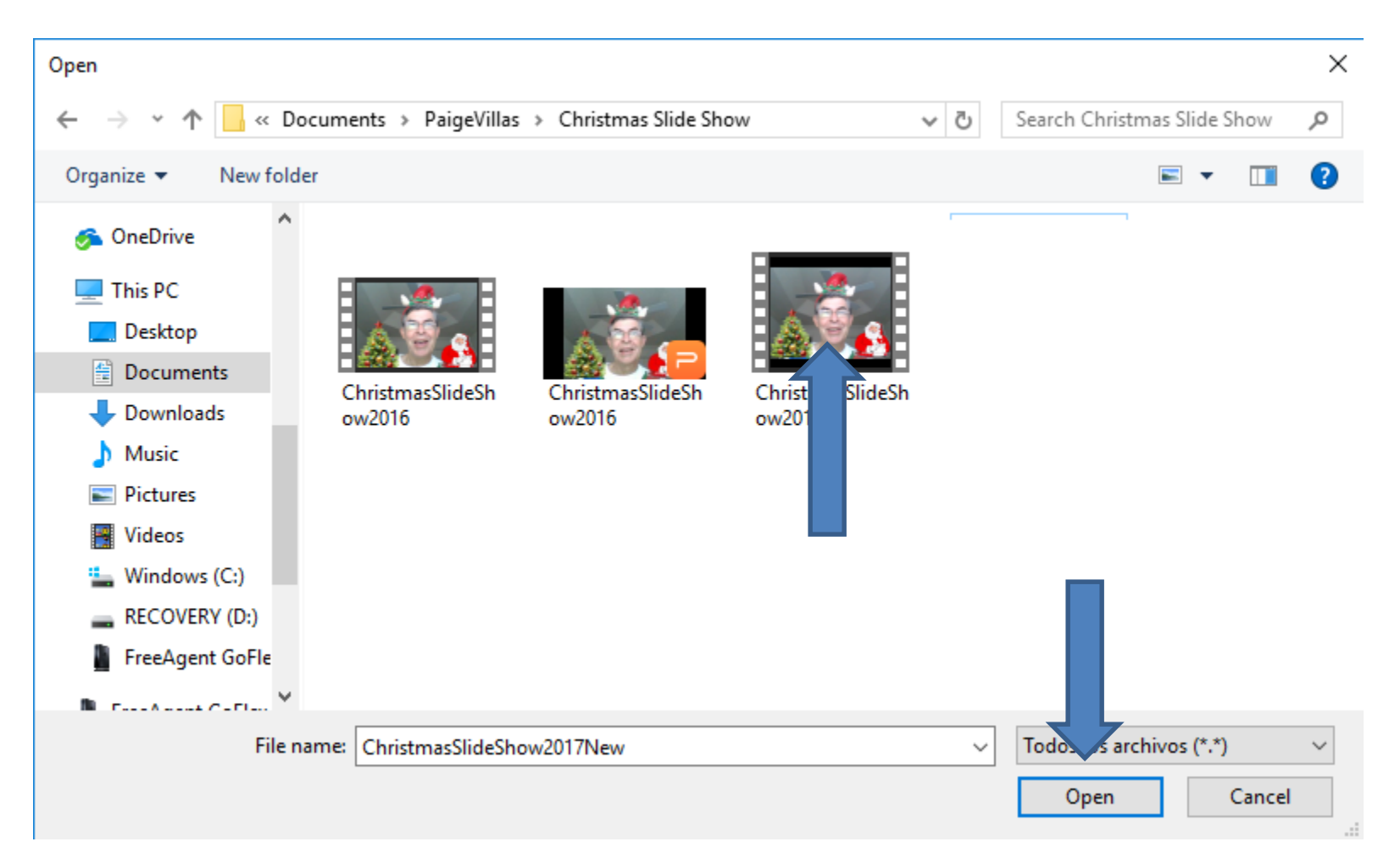

 Window closes and you see the File. You click on the drop down at the right of Output profile to change it and next is what happens.

| a Tube Catcher 3.8.9032 - Studio Suite - DSNET Corp. 2016 File Tools Profiles Help Video Search Tool   Downloader Stream Catcher Screen Record Video Converter DVD/BluRay/CD Creator Audio Recorder   Source: Add   File C.Ulsersk/Fred Benson/Documents/PaigeVillas/Christmas Silde Show2 00.00.26 0%   Output profile MP3 192 Kbps 44100 Hz (High Quality) Save To: Clusersk/Fred Benson/Documents/Courses/MovieMaker/Audio max Conversion: 3 Converting Converting |                 |                    |                  |                                   |                           |              |              |                |                |            |
|----------------------------------------------------------------------------------------------------|-----------------|--------------------|------------------|-----------------------------------|---------------------------|--------------|--------------|----------------|----------------|------------|
| File       Length       Status         Ownloader       Stream Catcher       Screen Record       Video Converter       DVD/BluRay/CD Creator       Audio Recorder         Add       Image: Clubsers/Fred Benson/Documents/PaigeVillas/Christmas Slide Show/Christmas Slide Show/2       00:00:26       0%         Output profile       MP3 192 Kbps 44100 Hz (High Quality)                                                                                                    | 🥮 aTube Catcher | r 3.8.9032 - St    | udio Suite - Dsl | NET Corp. 2016                    |                           |              |              | —              |                | $\times$   |
| Diego Uscanda (http://www.stube.me) Privacy Policy Rev.9032                                                                                                    | File Tools Pro  | files Help         | Video Search 7   | Fool                              |                           |              |              |                |                |            |
| Downloader       Stream Catcher       Screen Record       Video Converter       DVD/BluRay/CD Creator       Audio Recorder         Source:                                                                                                    |                 |                    |                  |                                   | Diego Uscang              | a (http://ww | w.atube.me)  | Privacy Policy | <u>Rev. 90</u> | <u>)32</u> |
| Source: Length Status   File Length Status   Cl.UsersVFred Benson/Documents/PaigeVillas/Christmas Slide Show/ChristmasSlideShow2 00:00:28 0%   Output profile MP3 192 Kbps 44100 Hz (High Quality) Save To: C://wersVFred Benson/Documents/Courses/Movie/Maker/Audio Max Conversions:   3 Cancel Convert                                                                                                    | Downloader      | Stream             | Catcher          | Screen Record                     | Video Converter           | DVD/BluRa    | y/CD Creator | Audio Re       | ecorder        |            |
| Source: Length Status     File Length Status     Clusers\Fred Benson\Documents\Paige\filas\Christmas Slide Show\ChristmasSlideShow2 00:00:26     Output profile MP3 192 Kbps 44100 Hz (High Quality)     Save To: C:\Users\Fred Benson\Documents\Courses\MovieMaker\Audio     Max Conversions: 3     Cancel Convert                                                                                                    | -               |                    |                  |                                   |                           |              |              | 6              | ۵dd            |            |
| File       Length       Status         Image: Cullsers/Fred Benson/Documents/PaigeVillas/Christmas Silde Show/ChristmasSildeShow2       00:00:26       0%         Image: Cullsers/Fred Benson/Documents/PaigeVillas/Christmas Silde Show/ChristmasSildeShow2       00:00:26       0%         Image: Cullsers/Fred Benson/Documents/PaigeVillas/ChristmasSildeShow2       00:00:26       0%         Image: Cullsers/Fred Benson/Documents/Courses/MovieMaker/Audio       Image: Cullsers/Fred Benson/Documents/Courses/MovieMaker/Audio         Image: Cullsers/Fred Benson/Documents/Courses/MovieMaker/Audio       Image: Cullsers/Fred Benson/Documents/Courses/MovieMaker/Audio         Image: Convertions: Cullsers/Fred Benson/Documents/Courses/MovieMaker/Audio       Image: Convert                                                                                                    |                 | urce:              |                  |                                   |                           |              |              |                |                |            |
| Output profile     MP3 192 Kbps 44100 Hz (High Quality)     Join files       Save To:     C:\Users\Fred Benson\Documents\Courses\MovieMaker\Audio        Max Conversions:     3     Cencel     Convert                                                                                                    | MEN Pile        | e<br>Cilleren/Erei | d Research Resum | a ata) Daia a) (illa a) Chaiatana | - Clida ChawlChristmanCli | de Cherry O  | Length       | Status         |                | _          |
| Output profile     MP3 192 Kbps 44100 Hz (High Quality)     Join files     Save To:     ClustersivFred Benson/Documentsi/CoursesiMovieMaker/Audio     Max Conversions:     3     Cancel   Convert                                                                                                    |                 | C:\USers\Free      | 3 Benson Docum   | ents (Paige Villas (Christma      | s Side Show (ChristmasSi  | desnow2      | 00:00:26     | 0%             |                |            |
| Output profile MP3 192 Kbps 44100 Hz (High Quality)   Save To: Clusers/Fred Benson/Documents/Courses/Movie/Maker/Audio                                                                                                    |                 |                    | 1                |                                   |                           |              |              |                |                |            |
| Output profile IMP3 192 Kbps 44100 Hz (High Quality)   Save To: CUlsers/Fred Benson/Documents/Courses/Movie/Maker/Audio   Max Conversions: 3                                                                                                    |                 |                    |                  |                                   |                           |              |              |                |                |            |
| Output profile MP3 192 Kbps 44100 Hz (High Quality)   Save To: CUlsers/Fred Benson/Documents/Courses/Movie/Maker/Audio   Max Conversions: 3                                                                                                    |                 |                    |                  |                                   |                           |              |              |                |                |            |
| Output profile MP3 192 Kbps 44100 Hz (High Quality)   Save To: C:\Users\Fred Benson\Documents\Courses\MovieMaker\Audio   Max Conversions: 3                                                                                                    |                 |                    |                  |                                   |                           |              |              |                |                |            |
| Output profile MP3 192 Kbps 44100 Hz (High Quality)   Save To: C:\Users\Fred Benson\Documents\Courses\MovieMaker\Audio   Max Conversions: 3 < Convert                                                                                                    |                 |                    |                  |                                   |                           |              |              |                |                |            |
| Output profile MP3 192 Kbps 44100 Hz (High Quality)   Save To: C:\Users\Fred Benson\Documents\Courses\MovieMaker\Audio   Max Conversions: 3     Cancel Convert                                                                                                    |                 |                    |                  |                                   |                           |              |              |                |                |            |
| Output profile MP3 192 Kbps 44100 Hz (High Quality)   Save To: C:\Users\Fred Benson\Documents\Courses\MovieMaker\Audio   Max Conversions: 3     Cancel Convert                                                                                                    |                 |                    |                  |                                   |                           |              |              |                |                |            |
| Output profile MP3 192 Kbps 44100 Hz (High Quality)   Save To: C:\Users\Fred Benson\Documents\Courses\MovieMaker\Audio   Max Conversions: 3     Cancel Convert                                                                                                    |                 |                    |                  |                                   |                           |              |              |                |                |            |
| Output profile MP3 192 Kbps 44100 Hz (High Quality)   Save To: C:\Users\Fred Benson\Documents\Courses\MovieMaker\Audio   Max Conversions: 3     Cancel Convert                                                                                                    |                 |                    |                  |                                   |                           | _            |              |                |                |            |
| Output profile MP3 192 Kbps 44100 Hz (High Quality)   Save To: C:\Users\Fred Benson\Documents\Courses\MovieMaker\Audio   Max Conversions: 3     Cancel Convert                                                                                                    |                 |                    |                  |                                   |                           |              |              |                |                |            |
| Output profile MP3 192 Kbps 44100 Hz (High Quality)   Save To: C:\Users\Fred Benson\Documents\Courses\MovieMaker\Audio   Max Conversions: 3     Cancel Convert                                                                                                    |                 |                    |                  |                                   |                           |              |              |                |                |            |
| Output profile       MP3 192 Kbps 44100 Hz (High Quality)       I Join files         Save To:       C:\Users\Fred Benson\Documents\Courses\MovieMaker\Audio          Max Conversions:       3       Cancel       Convert                                                                                                    |                 |                    |                  |                                   |                           |              |              |                |                |            |
| Save To: C:\Users\Fred Benson\Documents\Courses\MovieMaker\Audio Max Conversions: 3 Cancel Convert                                                                                                    | Output profile  | MP3 192 Kb         | ps 44100 Hz (Hig | ih Quality)                       |                           | Ý            | Join files   |                |                |            |
| Max Conversions: 3 Cancel Convert                                                                                                    | Save To:        | C:\Users\Fre       | ed Benson\Docur  | nents\Courses\MovieMak            | er\Audio                  |              |              |                |                |            |
| Max Conversions: 3 Cancel Convert                                                                                                    |                 |                    |                  |                                   |                           |              |              |                |                | _          |
|                                                                                                    | Max Conversions | : 3 🗘              |                  |                                   |                           |              | Cancel       |                | onvert         |            |
|                                                                                                    |                 |                    |                  |                                   |                           |              |              |                |                |            |
| Ready!                                                                                                    | Ready!          |                    |                  |                                   |                           |              |              |                |                |            |

# • A new window opens with a list and I recommend you click on WMV and next is what happens.

| 🍘 aTube Catcher  | MKV MASTROSKA                                                | ^      | 1               |       | _          |               | ×   |
|------------------|--------------------------------------------------------------|--------|-----------------|-------|------------|---------------|-----|
|                  | MOV Video                                                    |        |                 |       |            |               | ~   |
| File Tools Prof  | (MP2 AUdio 126Kops<br>MP2 428 Khap 22000 Hz (Madium Quality) |        |                 |       |            |               |     |
|                  | MP3 120 Kbps 32000 Hz (Medium Quality)                       |        | www.atube.me)   | Priva | acy Policy | <u>Rev. 9</u> | 032 |
| Downloader       | MP3 320 Kbps 44000 Hz (High Edelity Audio)                   |        | uRay/CD Creator |       | Audio Re   | corder        |     |
| Downloader       | MP4 High Definition 1080p (1920x1080) 3600 kbps              |        | anayreb creator |       | Audio Inc  | corder        |     |
|                  | MP4 Video 1200kbps                                           |        |                 |       |            | ۸dd           |     |
| Sou Sou          | MP4 Video 1200kbps 640x480                                   |        |                 |       |            | Add           |     |
| File             | MP4 Video - Full Android Compatible                          |        | Length          | St    | atus       |               |     |
| MED              | MP4 Video - Full iOS Compatible                              |        | 0.00.00.00      |       | /          |               |     |
|                  | MPG1 Video (VBR)                                             |        | 2 00:00:26      | 05    | /0         |               |     |
|                  | MPG2 Video (VBR)                                             |        |                 |       |            |               |     |
|                  | NOKIA N800                                                   |        |                 |       |            |               |     |
|                  | OGG Vorbis Audio                                             |        |                 |       |            |               |     |
|                  | PSP Sony Portable                                            |        |                 |       |            |               |     |
|                  | SVCD PAL Standard                                            |        |                 |       |            |               |     |
|                  | VCD PAL Standard                                             |        |                 |       |            |               |     |
|                  | RM Real Media Video (VBR)                                    |        |                 |       |            |               |     |
|                  | SVCD NTSC Standard                                           |        |                 |       |            |               |     |
|                  | SWF Adobe Flash Format                                       |        |                 |       |            |               |     |
|                  | VCD NTSC Standard                                            |        |                 |       |            |               |     |
| -                | VOB MPEG-II Video                                            |        |                 |       |            |               |     |
|                  | WAV PCM 16bit 44100Hz Standard                               |        |                 |       |            |               |     |
|                  | WebM Open Web Media Video                                    |        |                 |       |            |               |     |
|                  | Nintendo Wii 2048kbps                                        |        |                 |       |            |               |     |
|                  | WMA (Windows Media Audio 192Kbps)                            |        |                 |       |            |               |     |
|                  | WMV (Windows Media Video V1 VBR)                             |        |                 |       |            |               |     |
|                  | XBOX 360 MOV Video                                           |        |                 |       |            |               |     |
|                  | Zune Microsoft WMV8                                          | ~      |                 |       |            |               |     |
| Output profile   | MP3 192 Kbps 44100 Hz (High Quality)                         | $\sim$ | Join files      |       |            |               |     |
| Save To:         | C:\Users\Fred Benson\Documents\Courses\MovieMaker\Audio      |        |                 |       |            |               |     |
| Carto Ito.       |                                                              |        |                 |       |            |               |     |
| Max Conversions: | 3 ^                                                          |        |                 |       |            |               |     |
|                  | <b>v</b>                                                     |        | Cancel          |       | C          | onvert        |     |
|                  |                                                              |        |                 |       |            |               |     |
| Ready!           |                                                              |        |                 |       |            |               |     |

# You see the change. You then click on the icon on the right of Save to and a new window opens and you find the folder to save to, which is next.

| File Tools  | Profiles Help Video Sea                          | rch Tool                                                                                     |                                                      |                   |                      |                |          |
|-------------|--------------------------------------------------|----------------------------------------------------------------------------------------------|------------------------------------------------------|-------------------|----------------------|----------------|----------|
| The Tools   | The first free free free free free free free fre |                                                                                              | Diego Usc                                            | anga (http://wy   | ww.atube.me)         | Privacy Policy | Rev. 903 |
| Downloader  | Stream Catcher                                   | Screen Record                                                                                | Video Converter                                      | DVD/BluR          | ay/CD Creator        | Audio R        | ecorder  |
|             | Source:                                          | Browse For Folder                                                                            |                                                      | ×                 |                      |                | Add      |
| MEDIA       | File C:\Users\Fred Benson\Do                     | Select a Folder to store y<br>from the title, and untitle<br>"untitled")                     | your Videos, (filenames<br>ed videos will be saved a | will be got<br>as | Length<br>. 00:00:26 | Status<br>0%   |          |
|             |                                                  | <ul> <li>Desktop</li> <li>Dropbox</li> <li>OneDrive</li> <li>Fred Benson</li> </ul>          |                                                      | ^                 |                      |                |          |
|             |                                                  | <ul> <li>This PC</li> <li>Libraries</li> <li>FreeAgent Gof</li> </ul>                        | Flex Drive (H:)                                      |                   |                      |                |          |
|             | 1                                                | <ul> <li>Provide Network</li> <li>Response Control Panel</li> <li>Make New Folder</li> </ul> | ОК                                                   | ↓<br>Cancel       |                      |                |          |
| Output p    | rofile WMV (Windows Media )                      | /ideo V1 VBR)                                                                                |                                                      | ~                 | Join files           |                |          |
| Sav         | e To: C:\Users\Fred Benson\D                     | ocuments\Courses\MovieMa                                                                     | iker\Audio                                           |                   |                      |                |          |
| Max Convers | sions: 3                                         |                                                                                              |                                                      |                   | Cancel               |                | Convert  |

 Here is a sample of finding the Folder. You click on the Folder and then click on OK. Next is what happens.

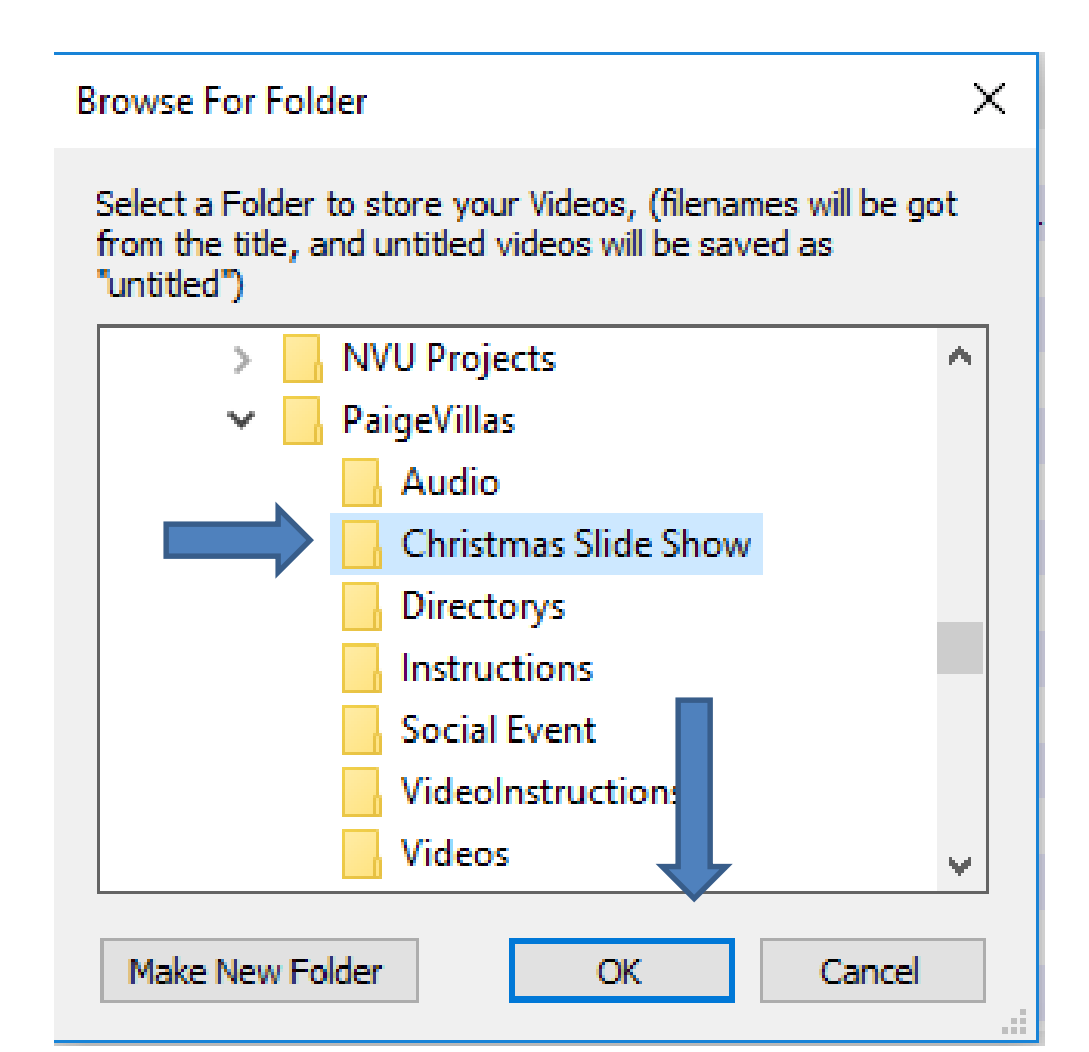

# Window closes and you see the Save to Folder is changed. You then click on Convert and next is what happens.

|               |                  |         |                |                        |                  | Diego Uscanga   | a (http://ww | (w.atube.me)       | Privacy | / Policy | <u>Rev. 9</u> |
|---------------|------------------|---------|----------------|------------------------|------------------|-----------------|--------------|--------------------|---------|----------|---------------|
| ownloader     |                  | Stream  | Catcher        | Screen Record          | Video Co         | nverter         | DVD/BluRa    | ay/CD Creator      | A       | udio Re  | corder        |
| -             | Courses          |         |                |                        |                  |                 |              |                    |         |          | Add           |
|               | Source.          |         |                |                        |                  |                 |              | Longth             | Ctat    |          |               |
|               |                  | re\Fred | Benson\Docum   | ente\Daine\/illae\Chri | etmae Slide Sho  | w\ChristmaeSli  | deShow2      | Length<br>00:00:26 | 0%      | IS       |               |
| ALCENT        | C.1036           | ISTICU  | Densombocum    | entstraigevillastenn   | sunds Silde Sild | wichnistingsoli | 063110W2     | 00.00.20           | 0 76    |          |               |
|               |                  |         |                |                        |                  |                 |              |                    |         |          |               |
|               |                  |         |                |                        |                  |                 |              |                    |         |          |               |
|               |                  |         |                |                        |                  |                 |              |                    |         |          |               |
|               |                  |         |                |                        |                  |                 |              |                    |         |          |               |
|               |                  |         |                |                        |                  |                 |              |                    |         |          |               |
|               |                  |         |                |                        |                  |                 |              |                    |         |          |               |
|               |                  |         |                |                        |                  |                 |              |                    |         |          |               |
|               |                  |         |                |                        |                  |                 |              |                    |         |          |               |
|               |                  |         |                |                        |                  |                 |              |                    |         |          |               |
|               |                  |         |                |                        |                  |                 |              |                    |         |          |               |
|               |                  |         |                |                        |                  |                 |              |                    |         |          |               |
| - 2/2         |                  |         |                |                        |                  |                 |              |                    |         |          | _             |
|               |                  |         |                |                        |                  |                 |              |                    |         |          |               |
| Output pro    | file WMV         | (Windo  | ws Media Video | o V1 VBR)              |                  |                 | ~            | Join files         |         |          |               |
|               |                  |         |                |                        |                  |                 |              | _                  |         |          |               |
| Save          | To: <u>C:\Us</u> | ers\Fre | d Benson\Docur | ments\PaigeVillas\Ch   | ristmas Slide Sh | ow              |              |                    |         | 4        | Ļ             |
|               |                  |         |                |                        |                  |                 |              |                    |         |          |               |
| lax Conversio | ons: 3 '         | ^       |                |                        |                  |                 |              | Canaal             |         | 0        | onwort        |

## It starts to convert and when it is complete, you see it is 100%. You then click on the Save To file and next is what happens.

| 🇐 aTube Catcher 3.8.9032 - Studio Suite - DsNET Corp. 2016          |                           |                          | _             |                | X         |
|---------------------------------------------------------------------|---------------------------|--------------------------|---------------|----------------|-----------|
| File Tools Profiles Help Video Search Tool                          |                           |                          |               |                |           |
|                                                                     | <u>Diego Uscanga (htt</u> | tp://www.atube.me) P     | rivacy Policy | <u>Rev. 90</u> | <u>32</u> |
| Downloader Stream Catcher Screen Record Video                       | Converter DV              | /D/BluRay/CD Creator     | Audio Rec     | corder         |           |
| Courses:                                                            |                           |                          |               | Add            |           |
| Source.                                                             |                           | Leasth                   | Chatura       | ,              |           |
| MEDIA C:\Users\Fred Benson\Documents\Paige\Villas\Christmas Slide S | Show\ChristmasSlideSt     | Length<br>how2. 00:00:26 | 100%          |                | - 1       |
|                                                                     |                           |                          |               |                |           |
|                                                                     |                           |                          | - 1 r         |                |           |
|                                                                     |                           |                          | _             |                |           |
|                                                                     |                           |                          |               |                |           |
|                                                                     |                           |                          |               |                |           |
|                                                                     |                           |                          |               |                |           |
|                                                                     |                           |                          |               |                |           |
| 1                                                                   |                           |                          |               |                |           |
|                                                                     |                           |                          |               |                |           |
|                                                                     |                           |                          |               |                |           |
|                                                                     |                           |                          |               |                |           |
|                                                                     |                           |                          |               |                |           |
| Output profile WMV (Windows Media Video V1 VBR)                     |                           | ✓ Join files             |               |                |           |
|                                                                     | 2                         |                          |               |                |           |
| Save To: C:\Users\Fred Benson\Documents\PaigeVillas\Christmas Silde | Show                      |                          |               |                |           |
| Max Conversions: 3                                                  |                           |                          |               |                | ור        |
| <b>↓</b>                                                            |                           | Cancel                   | Co            | nvert          |           |
|                                                                     |                           |                          |               |                |           |

• A new window opens and you click on Open Folder and next is what happens.

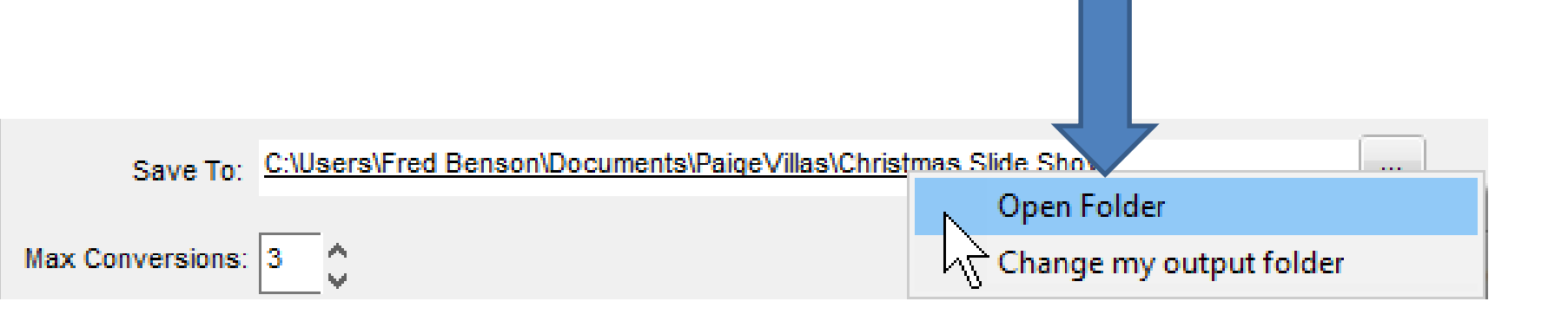

 File Explorer opens and when you hover over a Video, it shows WMV File. You can then add it to Smilebox as I did in Part 4. This is the End of the Tip.

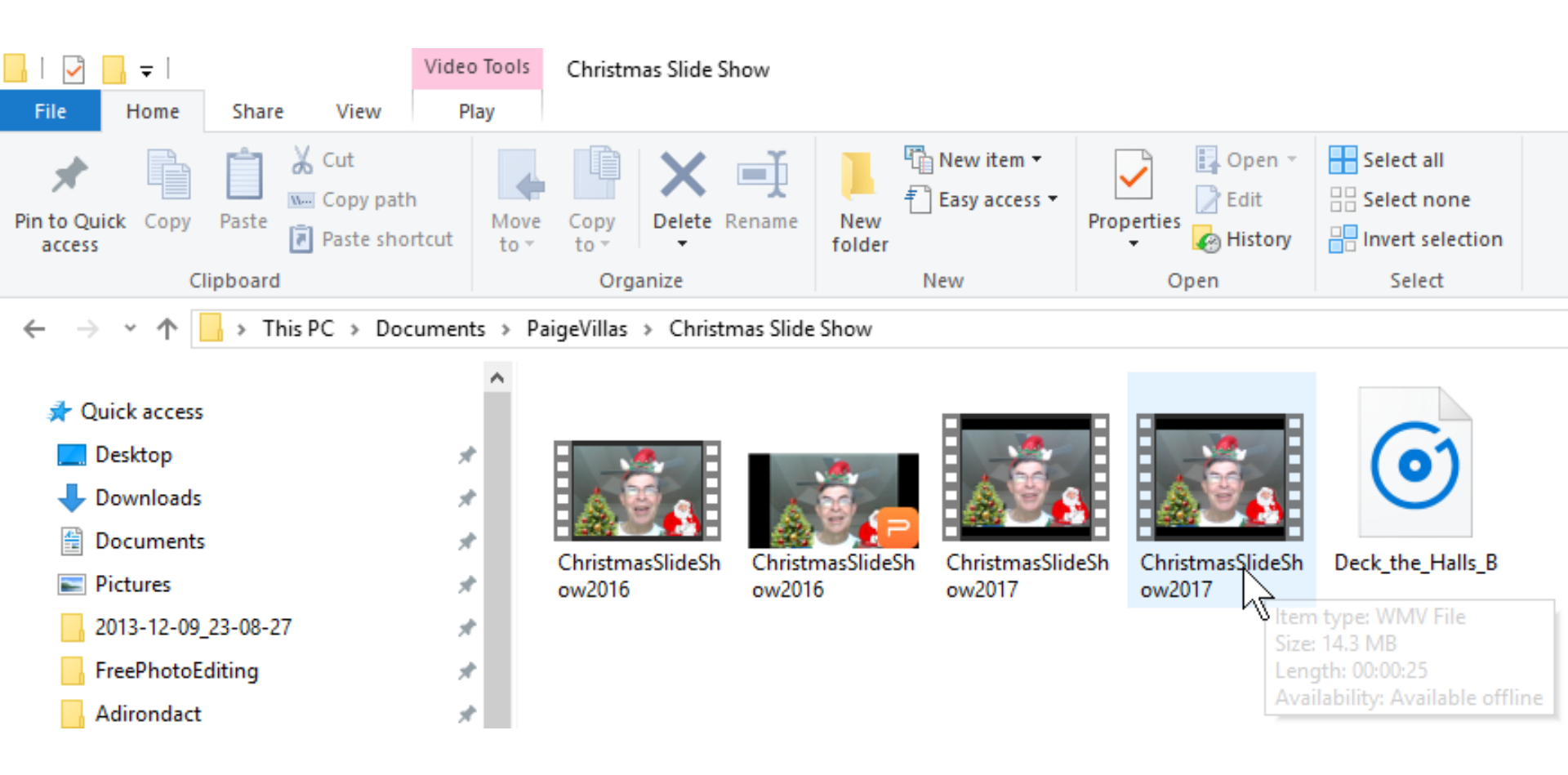